# Function Key Shortcuts

| Open Adobe Captivate Help                   | F1  |
|---------------------------------------------|-----|
| Rename the selected object                  | F2  |
| Test view the current slide                 | F3  |
| Preview the project                         | F4  |
| Record audio                                | F5  |
| Import audio                                | F6  |
| Perform a spelling<br>and grammar check     | F7  |
| Preview the project in a web browser (HTML) | F11 |
| Preview the project in a web browser (SWF)  | F12 |

## Magnification

| 100%                                      | ж | 1 |
|-------------------------------------------|---|---|
| 200%                                      | ж | 2 |
| 300%                                      | ж | 3 |
| 400%                                      | ж | 4 |
| Zoom out                                  | ж | - |
| Zoom in                                   | ж | + |
| Best Fit Zoom / Center<br>Align Workspace | ж | 0 |

# Recording

| Start/record new<br>capture project |   | Ж | R   |
|-------------------------------------|---|---|-----|
| Record additional slides            |   | x | 0   |
| Stop recording                      |   | Ж | ۲   |
| Delete the current selection        |   |   | 3   |
| Pause or resume recording           | 9 | B | F2  |
| Capture a screenshot manually       | 9 | B | F6  |
| Preview project                     |   |   | F4  |
| Preview single slide                |   |   | F3  |
| Edit caption text                   |   |   | F2  |
| Preview project in browser          |   |   | F12 |
| Auto panning                        | 9 | B | F4  |
| Manual panning                      | 9 | B | F3  |
| Stop panning                        | 9 | ß | F7  |
| Start Full Motion Recording         | 9 | ß | F9  |
| Stop Full<br>Motion Recording       | Ж |   | F10 |
| Snap recording<br>window to mouse   | Ж |   | F11 |
| Toggle mouse capture                | ж |   | F12 |

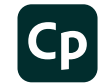

### **General and Miscellaneous** Shortcuts

| Scroll to the previous slide                                                                                         |    | PGUP |   |  |
|----------------------------------------------------------------------------------------------------|----|------|---|--|
| Scroll to the next slide                                                                                             |    | PGDN |   |  |
| Create question pool                                                                                                 |    |      | A |  |
| Select all                                                                                                    | ж  | A    |   |  |
| Find audio in the<br>Library/Change text to Bo                                                                       | ld | ж    | В |  |
| Copy (slide in Filmstrip, a selected object on stage)                                                                | nd | ж    | C |  |
| Extend the length of the object display time to the of the slide on the Timelin                                      | ж  | E    |   |  |
| Find/replace a particular object in the project Libra                                                                | ry | ж    | F |  |
| Increase the indent (select<br>object on stage)/Change<br>text to Italics. Indentation<br>is equal to the grid size. | ж  | I    |   |  |
| Sync the selected object to the playhead                                                                             |    | ж    | L |  |
| Merge the selected objec<br>with the background                                                                      | ж  | M    |   |  |
| Open new project                                                                                                    |    | ж    | N |  |
| Open the project                                                                                                    |    | ж    | 0 |  |
| Insert a random<br>question slide                                                                                    | r  | R    |   |  |
| Start/record new<br>capture project                                                                                  | ж  | R    |   |  |
| Save                                                                                                    |    | ж    | S |  |
| Open project template                                                                                                |    | ж    | T |  |
| Paste what is on the clipboard (for example, slide, image, object, and so on)                                        |    |      | V |  |
| Close the project                                                                                                    |    | ж    | W |  |
| Cut (selected object on stage)                                                                                       |    | ж    | X |  |
| Redo                                                                                                    |    |      | Y |  |
| Undo                                                                                                    |    |      | Ζ |  |
| Preview the project                                                                                                  |    |      | ų |  |
| Export PowerPoint slides as animation                                                                                | ж  | r    | A |  |
| Show or hide Filmstrip                                                                                               | ж  | r    | В |  |
| Show the Closed<br>Captioning dialog box                                                                             | ж  | r    | C |  |
| Update the Library                                                                                                   | ж  | r    | D |  |
| Edit points of polygon drawing object                                                                                | ж  | r    | E |  |

| Find in the Library                                         |                               | Ж |   | r |   | F  |
|-------------------------------------------------------------|-------------------------------|---|---|---|---|----|
| Create a slide group<br>and autoadjust<br>the rollover area |                               | ж |   | r |   | G  |
| lide the selected object *                                  |                               |   |   |   |   | H  |
| Find PowerPoint #                                           |                               |   |   |   |   | I  |
| Edit PowerPoint slides                                      | Ж                             |   | r |   | J |    |
| Lock the selected obje                                      | ock the selected object 🕷     |   |   |   |   | K  |
| Show or hide the Libra                                      | ry                            | ж |   | r |   | L  |
| Insert master slide                                         |                               | ж |   | r |   | M  |
| Show slide notes                                            |                               | ж |   | r |   | N  |
| Record additional slide                                     | s                             | ж |   | r |   | 0  |
| Remove a slide group.                                       |                               | ж |   | r |   | Ρ  |
| Show the Question<br>Pools Manager                          |                               | ж |   | r |   | Q  |
| Show or hide<br>the Timeline                                | ide <sup>%</sup>              |   |   | r |   | T  |
| Library usage                                               | brary usage <sup>#</sup>      |   |   |   |   | U  |
| Import video file                                           | nport video file <sup>%</sup> |   |   |   |   | V  |
| Show/hide the SWF-<br>Commenting pane                       | v/hide the SWF-               |   |   |   | r |    |
| Show/hide the<br>Widget panel                               | how/hide the #                |   |   |   |   | Z  |
| Show objects style manager                                  |                               |   |   | Û |   | F7 |
| Preferences dialog box                                      | ¢                             |   |   | Ж |   | ,  |
| Actions dialog box                                          | 9                             | B |   | Û |   | F9 |
| Table of contents                                           | ж                             |   | Û | F |   | 10 |
| Skin Editor panel                                           | ж                             |   | Û | F |   | 11 |
| Publish the file                                            | ж                             |   | Û |   | F | 12 |
| Insert Animation placeholder                                |                               |   |   | Û |   | A  |
| Insert Flash<br>video placeholder                           |                               |   |   | Û |   | F  |
| Insert rollover<br>caption placeholder                      |                               |   |   | Û |   | R  |
| Insert rollover<br>image placeholder                        |                               |   |   | Û |   | 0  |
| Insert Text<br>Caption placeholder                          |                               |   |   | Û |   | C  |
| Insert video place holder                                   |                               |   |   | Û |   | V  |
| Insert Image placeholder                                    |                               |   |   | Û |   | M  |
| Insert Question                                             |                               |   | 1 | C |   |    |

| Insert Text<br>Animation placeholder |   | Û | X |
|--------------------------------------|---|---|---|
| Show Audio<br>Management panel       | Û | r | A |
| Close all the open projects          | Û | r | W |
| Insert recording slide placeholder   | Û | r | 0 |
| Import Photoshop file                | Û | r | P |
| Show Speech<br>Management panel      | Û | r | S |
| Paste as Background                  | Û | r | V |
| Add an animation object              | Û | ж | A |
| Add a new button                     | Û | ж | В |
| Add a new text caption               | Û | ^ | C |
| View slide properties                | ж | Û | D |
| Insert a new zoom area               | ж | Û | E |
| Insert an FLV file                   | ж | Û | F |
| Hide/show slide                      | ж | Û | H |
| Decrease the indent                  | ж | Û | I |
| Insert a blank slide                 | ж | Û | J |
| Add a new click box                  | ж | Û | K |
| Insert a highlight box               | ж | Û | L |
| Add a new image                      | ж | Û | M |
| Add a new animation slide            | ж | Û | N |
| Add a new<br>rollover image          | ж | Û | 0 |
| Import PPT                           | ж | Û | P |
| Insert a question slide              | ж | Û | Q |
| Insert a rollover caption            | ж | Û | R |
| Save the project with different name | ж | Û | S |
| Insert a text entry box              | ж | Û | T |
| Insert the mouse                     | ж | Û | U |
| Insert a widget                      | ж | Û | W |
| Insert a text animation              | ж | Û | X |
| Copy the background                  | ж | Û | Y |
| Insert Slidelet                      | ж | Û | Ζ |
| Show                                 |   |   |   |

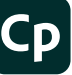

## Adobe Captivate shortcuts for Mac

| Insert an<br>image slide   | ж | Î | r | S |
|----------------------------|---|---|---|---|
| Show/Hide<br>effects panel | ж | Û | r | E |
| Insert stencil slides      |   | ж | Û | V |
| Edit gradient              |   | ж | Û | G |

#### Pie Menu for Adobe Captivate

Work faster with a customized radial menu for Adobe Captivate. Add whatever shortcut you want!

Download at www.pie-menu.com

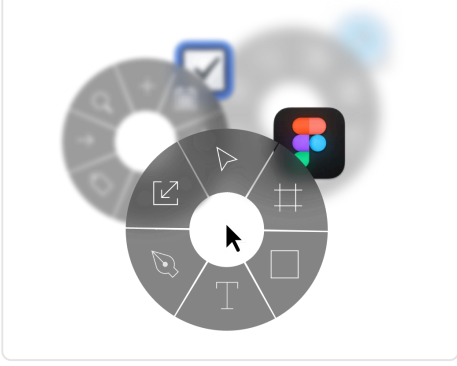

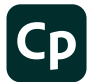

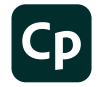